Note: set the registry key 'HKLM\Software\Policies\Microsoft\TPM' [REG\_DWORD] 'OSManagedAuthLevel' to 4) to save password in registry in HKEY\_LOCAL\_MACHINE\SYSTEM\CurrentControlSet\Services\TPM\WMI\Admin\OwnerAuthFull

After TPM clear in BIOS

| M Management on Local Computer                                                                                                    |                                                  |                                       | Actions                          |  |  |
|----------------------------------------------------------------------------------------------------|--------------------------------------------------|---------------------------------------|----------------------------------|--|--|
| TPM Management on Loc                                                                                                    | al Computer                                      | 1                                     | TPM Management on Local Computer |  |  |
| Configures the TPM and its                                                                                                    | s support by the Windows platform                |                                       | Prepare the TPM                  |  |  |
|                                                                                                    |                                                  |                                       | Turn TPM Off                     |  |  |
| Overview                                                                                                    |                                                  | · · · · · · · · · · · · · · · · · · · | Change Owner Password            |  |  |
| Windows computers containing the Trusted Platform Module (TPM) security hardware provide enhanced<br>security features for applications. This snap-in displays information about the computer's TPM and allows<br>administrators to configure the device. It also allows administrators to view and manage commands<br>understood by the device. |                                                  | re provide enhanced                   | Clear TPM                        |  |  |
|                                                                                                    |                                                  | age commands                          | Reset TPM Lockout                |  |  |
|                                                                                                    |                                                  |                                       | View                             |  |  |
| Status                                                                                                    |                                                  | •                                     | New Window from Here             |  |  |
| The TPM is not ready for use                                                                                                    |                                                  |                                       | a Refresh                        |  |  |
| ,,                                                                                                    |                                                  |                                       | ? Help                           |  |  |
| TPM Management                                                                                                    |                                                  | •                                     |                                  |  |  |
| Initialize the TPM to turn it on                                                                                                    | and take ownership. 🛃                            |                                       |                                  |  |  |
| Applications that use the TPM                                                                                                    | can be started after initialization is complete. |                                       |                                  |  |  |
| TPM Manufacturer Information                                                                                                    | 1                                                | •                                     |                                  |  |  |
|                                                                                                    |                                                  |                                       |                                  |  |  |

# Prepare TPM

| TPM Management on Local Computer                                                                  | Actions                          |  |  |  |
|---------------------------------------------------------------------------------------------------|----------------------------------|--|--|--|
| TPM Management on Logal Computer                                                                  | TPM Management on Local Computer |  |  |  |
| Configures the TPM and its support by the Windows platform                                        | Prepare the TPM                  |  |  |  |
|                                                                                                   | Turn TPM Off                     |  |  |  |
| Overview                                                                                          | Change Owner Password            |  |  |  |
| Windows computers containing the Trusted Platform Module (TPM) security hardware provide enhanced | Clear TPM                        |  |  |  |
| administrators to configure the device. It also allows administrators to view and manage commands | Reset TPM Lockout                |  |  |  |
| understood by the device.                                                                         | View 🕨                           |  |  |  |
| Status                                                                                            | New Window from Here             |  |  |  |
| The TPM is not ready for use.                                                                     | Q Refresh                        |  |  |  |
|                                                                                                   | 🕜 Help                           |  |  |  |
| TPM Management                                                                                    |                                  |  |  |  |
| 🕋 Initialize the TPM to tum it on and take ownership. 🛛 🚛                                         |                                  |  |  |  |
| Applications that use the TPM can be started after initialization is complete.                    |                                  |  |  |  |
| TPM Manufacturer Information                                                                      |                                  |  |  |  |
| Manufacturer Name: IFX Manufacturer Version: 3.17 Specification Version: 1.2                      |                                  |  |  |  |

#### Restart

#### Restart your computer

You must restart your computer to apply necessary configuration changes to the TPM security hardware settings so that your TPM can be used. To do so:

 $\times$ 

Click the Restart button below.

Log on to Windows to continue the wizard automatically.

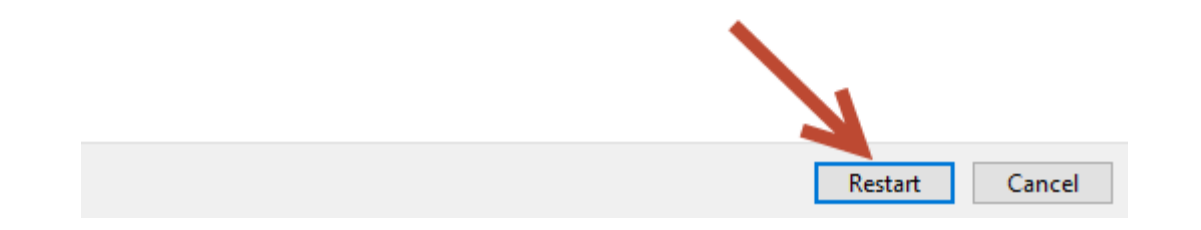

### Create password

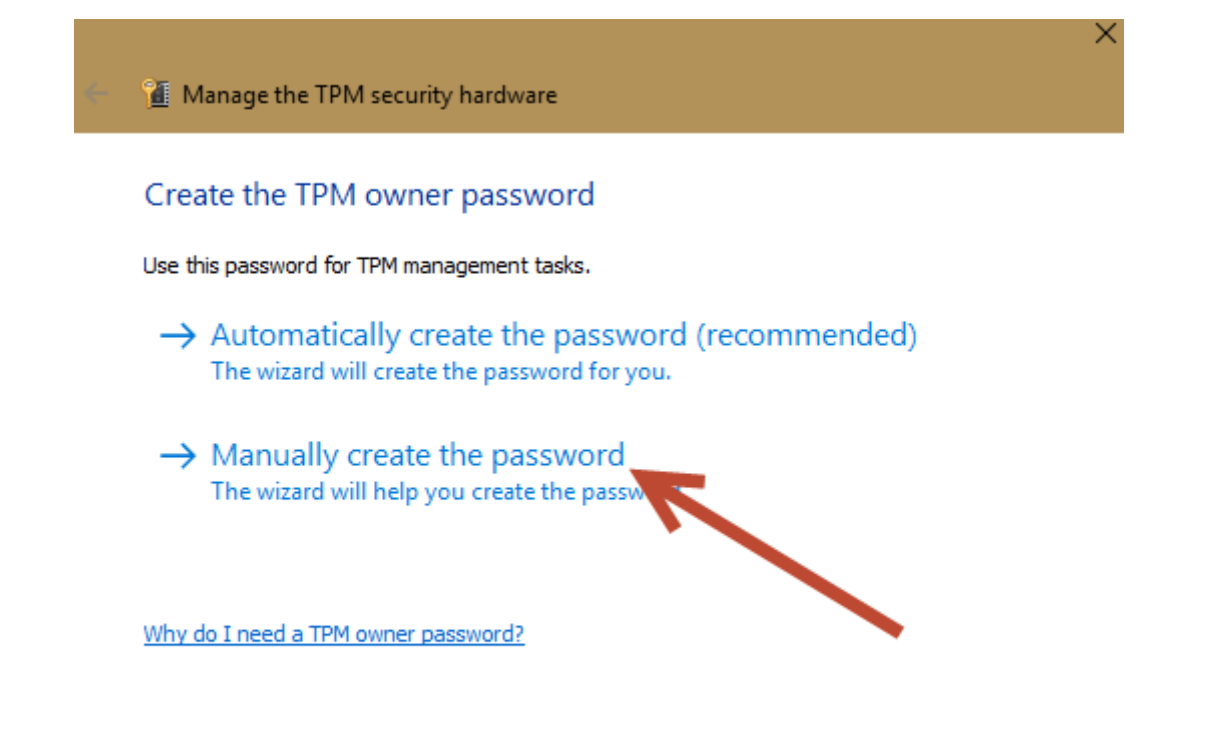

| _   |   |   |   |   |
|-----|---|---|---|---|
| - C | 3 | n | ~ | L |
| ~   | a |   | ~ |   |

## Set TPM owner NEW password

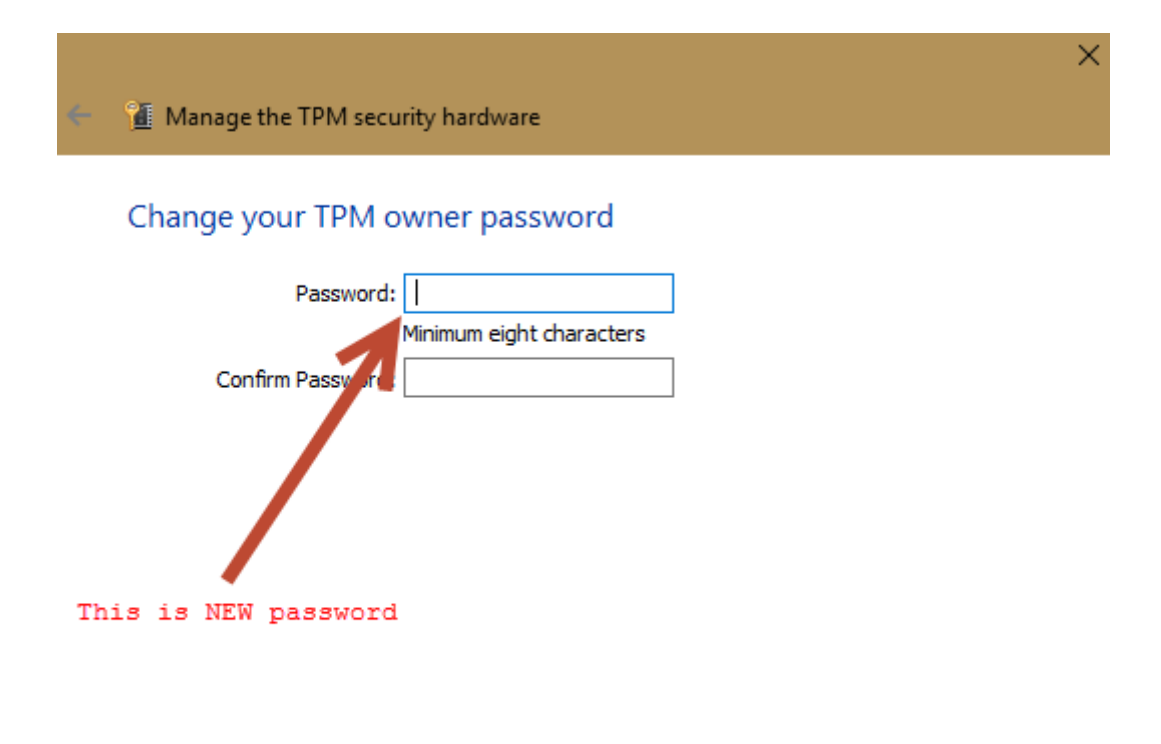

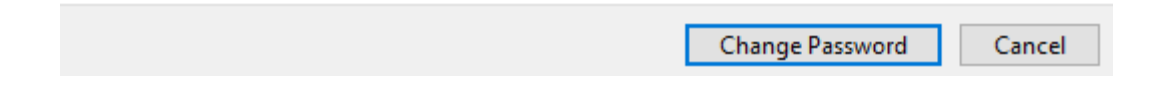

#### Save to compare

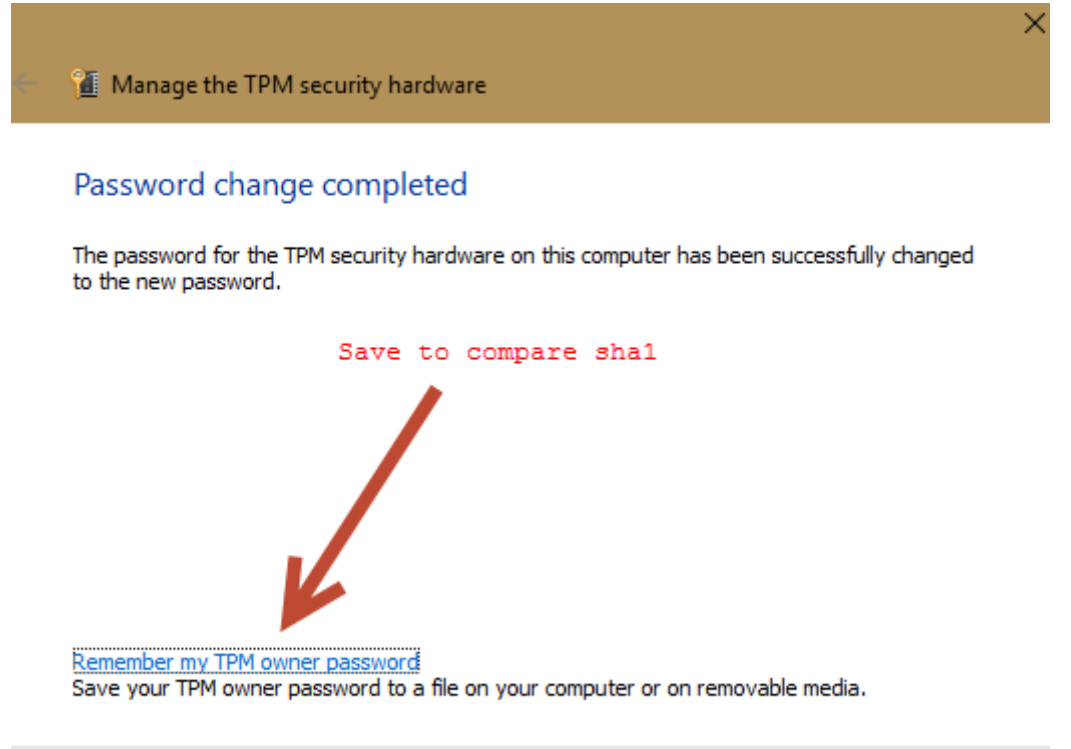

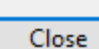

Create TPM key file for VeraCrypt.

Owner password is required to create NV RAM in TPM

The key file is locked to PCRs selected to protect modification of objects selected by PCRs (BIOS, DcsProp, boot loaders).

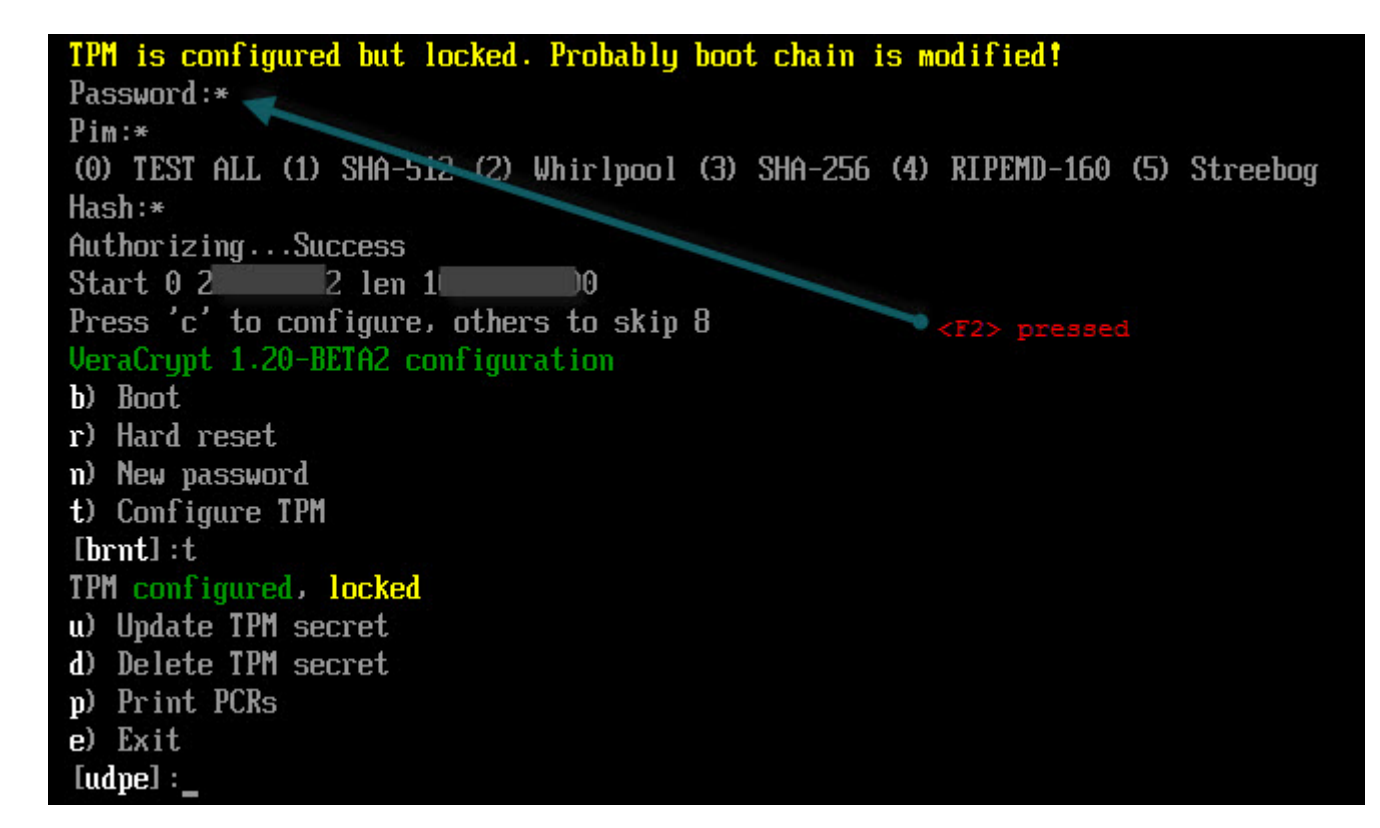

Press <F8> (or "TPM lck" button) to add TPM key file to password.

Press <F7> (or "PLT lck" button) to add BIOS serial and USB serial to password as key file

Important: Modification of BIOS or boot loader will block access to TPM! Before TPM/Platform lock - save rescue disk of system encrypted to restore.